## Liaison avec l'AD

#### GLPI

Allez dans le menu. Et cliquez sur configuration puis Authentification.

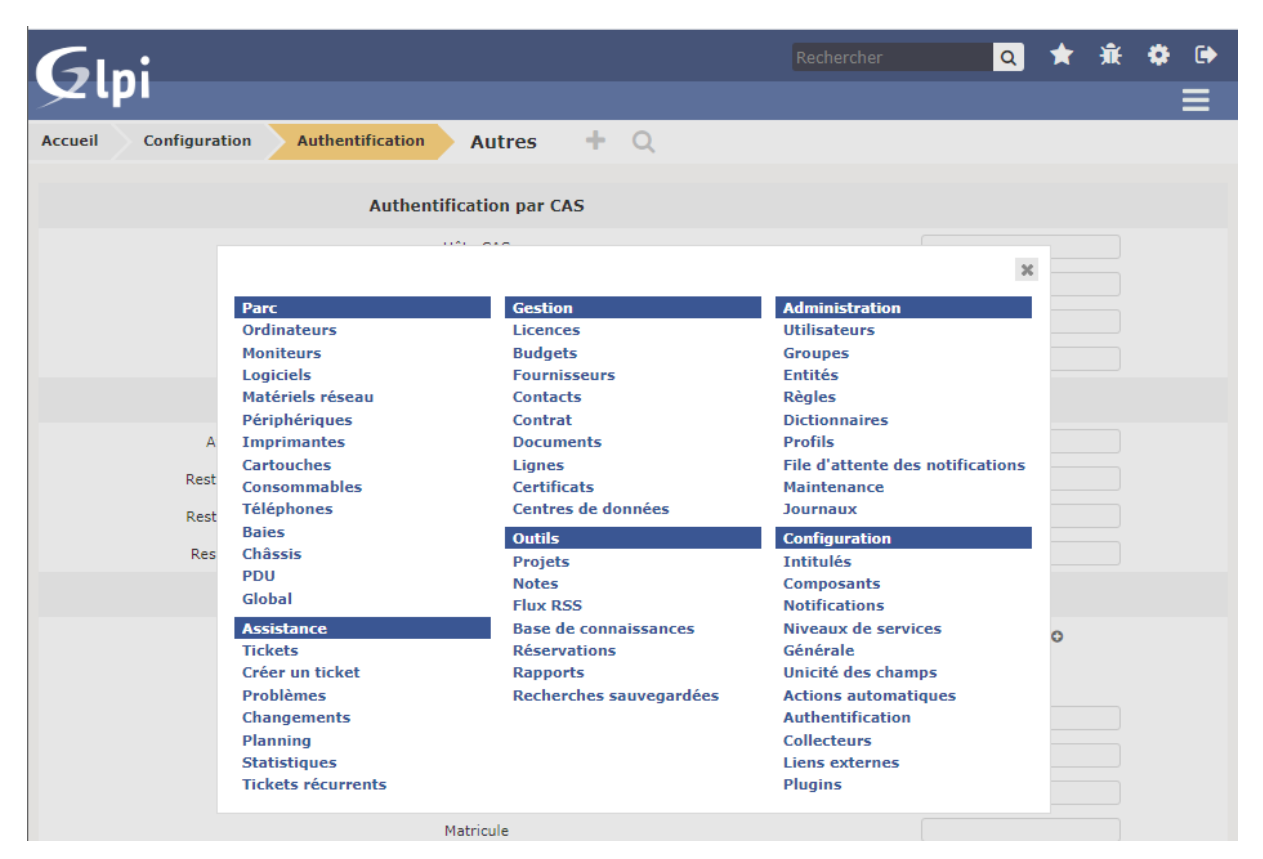

Cliquez sur Annuaire LDAP :

| Accueil | Configuration | Authentification | + Q                                |
|---------|---------------|------------------|------------------------------------|
|         |               |                  | Authentifications externes         |
|         |               |                  | Configuration                      |
|         |               |                  | Annuaires LDAP                     |
|         |               |                  | Serveurs de messagerie             |
|         |               |                  | Autres méthodes d'authentification |
|         |               |                  |                                    |

Cliquez sur le plus au niveau du menu en haut :

| Accueil | Configuration | Authentification | Annuaires LDAP | + | Q |  |
|---------|---------------|------------------|----------------|---|---|--|
|         |               |                  |                |   |   |  |

#### Il faut ensuite remplir le formulaire :

| Annuaire LDAP                                                   |                            |                       |          |
|-----------------------------------------------------------------|----------------------------|-----------------------|----------|
| Nouvel élémen                                                   | t - Annuaire LDAP          |                       |          |
| Préconfiguration                                                | Active Directory / Valeurs | par défaut            |          |
| Nom                                                             | AD Besançon                |                       |          |
| Serveur par défaut                                              | Oui 🔻                      | Actif                 | Oui 🔻    |
| Serveur                                                         | 172.20.0.3                 | Port (par défaut 389) | 389      |
| Filtre de connexion                                             |                            |                       | <i>R</i> |
| BaseDN                                                          | woodycraft.lan             |                       |          |
| DN du compte (pour les<br>connexions non anonymes)              |                            |                       |          |
| Mot de passe du compte<br>(pour les connexions non<br>anonymes) | ••••                       |                       |          |
| Champ de l'identifiant                                          | glpi                       | Commentaires          |          |
| Champ de synchronisation i                                      |                            |                       |          |
|                                                                 |                            | Ajouter               |          |

## glpi glpi

On retrouve maintenant le serveur qu'on vient d'ajouter, ill faut maintenant cliquer dessus :

| Éléments visualisés                | contient 💌 | Rechercher                       | c 🖈            |
|------------------------------------|------------|----------------------------------|----------------|
|                                    |            |                                  |                |
| Affichage (nombre d'éléments) 20 v | ş          | Page courante en PDF paysage 🔻 🖺 | De 1 à 1 sur 1 |
| A Nom                              | Serveur    | Dernière modification            | Actif          |
| AD Besançon 172                    | .20.0.3 20 | 21-03-16 10:49                   | Oui            |
| A Nom                              | Serveur    | Dernière modification            | Actif          |

On retrouve maintenant la configuration qu'on a fait précédemment puis on clique sur tester :

|                       |                                                                       | Annuaire LDAP            |                       |                                 |
|-----------------------|-----------------------------------------------------------------------|--------------------------|-----------------------|---------------------------------|
| Tester                | Nom                                                                   | AD Besançon              | Dernière modification | 2021-03-24 09:23                |
| Utilisateurs          | Serveur par<br>défaut                                                 | Oui 🔻                    | Actif                 | Oui 💌                           |
| Groupes               | Serveur                                                               | 172.20.0.3               | Port (par défaut 389) | 389                             |
| Informations avancées | Filtre de                                                             |                          |                       |                                 |
| Réplicats             | BaseDN                                                                | DC=woodycraft,DC=lan     |                       |                                 |
| Historique 1          | DN du compte                                                          |                          |                       |                                 |
| Tous                  | (pour les<br>connexions non<br>anonymes)                              | adminglpi@woodycraft.lan |                       |                                 |
|                       | Mot de passe<br>du compte<br>(pour les<br>connexions non<br>anonymes) | Efface                   |                       |                                 |
|                       | Champ de<br>l'identifiant                                             | samaccountname           | Commentaires          |                                 |
|                       | Champ de<br>synchronisation<br>i                                      |                          |                       |                                 |
|                       | Cré                                                                   | é le 2021-03-16 10:49    | Dernière              | mise à jour le 2021-03-24 09:23 |
|                       |                                                                       |                          | Sauvegarder           |                                 |

On teste la configuration en cliquant sur tester. Si la configuration est bonne il ne devrait pas y avoir d'erreur.

|                      | AD Besançon                           | 1/1 |
|----------------------|---------------------------------------|-----|
| Annuaire LDAP        | Tester la connexion à l'annuaire LDAP |     |
| Tester               | Tester                                |     |
| Utilisateurs         |                                       |     |
| Groupes              |                                       |     |
| Informations avancée | s                                     |     |
| Réplicats            |                                       |     |
| Historique           | 1                                     |     |
| Tous                 |                                       |     |

### Le test est réussi :

| Accueil | Configuration Auth    | entification Annuaires LDAP 🕂 Q             |     |   |
|---------|-----------------------|---------------------------------------------|-----|---|
| < <     |                       | AD Besançon                                 | 1/1 | > |
|         | Annuaire LDAP         | Tester la connexion à l'annuaire LDAP       |     |   |
|         | Tester                | Test réussi : Serveur principal AD Besançon |     |   |
|         | Utilisateurs          | Tester                                      |     |   |
|         | Groupes               |                                             |     |   |
|         | Informations avancées |                                             |     |   |
|         | Réplicats             |                                             |     |   |
|         | Historique 1          |                                             |     |   |
|         | Tous                  |                                             |     |   |
| _       |                       |                                             |     | _ |

# Dans l'onglet Utilisateurs on peut paramétrer les liaisons entre l'AD et la base de GLPI.

|                       | AIII             |                                                    | Q                                                  |                                    |
|-----------------------|------------------|----------------------------------------------------|----------------------------------------------------|------------------------------------|
|                       |                  | AD Besanço                                         | on                                                 | 1/1                                |
| Annuaire LDAP         |                  | Liaison                                            | à l'annuaire LDAP                                  |                                    |
| Tester                | Nom de famille   | sn                                                 | Prénom                                             | givenname                          |
| Utilisateurs          | Commentaires     |                                                    | Matricule                                          |                                    |
| Groupes               | Courriel         | mail                                               | Courriel 2                                         |                                    |
| Informations avancées | Courriel 3       |                                                    | Courriel 4                                         |                                    |
| Réplicats             | Téléphone        | telephonenumber                                    | Téléphone 2                                        |                                    |
| Historique 1          | Téléphone mobile |                                                    | Titre                                              |                                    |
| Tous                  | Catégorie        |                                                    | Langue                                             |                                    |
|                       | Image            |                                                    | Lieu                                               |                                    |
|                       | Vous pouvez      | utiliser un nom de champ ou<br>Exemple pour le lie | une expression contenant<br>u : %{city} > %{roomnu | t plusieurs %{nomDeChamp}<br>mber} |
|                       |                  |                                                    | Enregistrer                                        |                                    |

L'onglet Groupes permet de lier les groupes de l'AD à GLPI.

|                       |                      |                       | -                                          |       |   |
|-----------------------|----------------------|-----------------------|--------------------------------------------|-------|---|
| Annuaire LDAP         |                      |                       | Appartenance à des groupes                 |       |   |
| Tester                | Type de              | Dans les utilisateurs | Attribut utilisateur indiquant ses groupes |       |   |
| Utilisateurs          | recherche            | Sano les acilisacento |                                            |       |   |
| Groupes               | la<br>recherche      |                       |                                            |       |   |
| Informations avancées | dans les<br>groupes  |                       |                                            |       |   |
| Réplicats             | Attribut<br>des      |                       |                                            |       |   |
| Historique 1          | groupes<br>contenant |                       | Utiliser le DN pour la recherche           | Non 🔻 |   |
| Tous                  | utilisateurs         |                       |                                            |       |   |
|                       |                      |                       | Enregistrer                                |       |   |
|                       |                      |                       |                                            |       | _ |

## On importe les utilisateurs :

On va dans administrations puis utilisateurs :

Pour le moment on a les utilisateurs qui sont créé par défaut lors de l'installation de glpi. On clique sur le bouton de liaison LDAP :

| Accueil Administration Utilisateurs + Q |                                     |                              |                              |
|-----------------------------------------|-------------------------------------|------------------------------|------------------------------|
| Ajouter utilisateur                     | Depuis une source externe Liaison a | nnuaire LDAP                 |                              |
| ❀ Éléments visualisés ▼ co              | ntient 🔻                            | Rechercher                   | c 🖈                          |
| Affichage (nombre d'éléments) 20 🔹 🖉 🖉  | Page courante en PD                 | F paysage 💌 🖺                | De 1 à 4 sur 4               |
| ▲ Identifiant Nom de famille            | Adresses de messagerie              | Téléphone                    | Lieu Actif                   |
| glpi                                    |                                     |                              | Oui                          |
| normal                                  |                                     |                              | Oui                          |
| post-only                               |                                     |                              | Oui                          |
| tech                                    |                                     |                              | Oui                          |
| ▲ Identifiant Nom de famille            | Adresses de messagerie              | Téléphone                    | Lieu Actif                   |
| ↑ Actions                               |                                     |                              |                              |
| Affichage (nombre d'éléments)           | d <sup>E</sup>                      |                              | De 1 à 4 sur 4               |
|                                         |                                     | GLPI 9.3.3 Copyright (C) 201 | 5-2018 Teclib' and contribut |

## Puis on fait Importation de nouveaux utilisateurs :

| Accueil | Administration | Utilisateur | 🕨 Annuaires LDAP 🛛 🕇 🔍                           |                                                             |
|---------|----------------|-------------|--------------------------------------------------|-------------------------------------------------------------|
|         |                | [           | Import en masse d'utilisateurs depuis un annuair | re LDAP                                                     |
|         |                |             | Synchronisation des utilisateurs déjà importés   | s                                                           |
|         |                |             | Importation de nouveaux utilisateurs             |                                                             |
|         |                |             |                                                  |                                                             |
|         |                |             |                                                  | GLPI 9.3.3 Copyright (C) 2015-2018 Teclib' and contributors |

# On ne met pas de filtre puisqu'on veut afficher tous les utilisateurs :

| Accueil                      | Administration | Utilisateurs Annuaires LDAP | <b>+</b> Q                |                                                             |  |
|------------------------------|----------------|-----------------------------|---------------------------|-------------------------------------------------------------|--|
|                              |                | Importation de nouve        | aux utilisateurs          | Mode expert                                                 |  |
| Activer le filtrage par date |                |                             |                           |                                                             |  |
|                              |                | Critère de recher           | che pour les utilisateurs | 5                                                           |  |
| Identifiant                  |                |                             | Courriel                  |                                                             |  |
| Nom de fa                    | mille          |                             | Prénom                    |                                                             |  |
| Téléphone                    |                |                             |                           |                                                             |  |
|                              |                | R                           | echercher                 |                                                             |  |
|                              |                |                             |                           |                                                             |  |
|                              |                |                             |                           | GLPI 9.3.3 Copyright (C) 2015-2018 Teclib' and contributors |  |

| Viliateurs       Denière mise à jour dans l'annuaire LDAP         VOONCARFT-ADS       QUI 493-44 082.3         VUI 492-44 082.3       QUI 493-44 082.3         VUI 492-44 082.3       QUI 493-44 082.3         Serveurs RAS et AS       QUI 493-94 082.3         Serveurs Cestion RDS       QUI 493-94 082.3         Protected Users       QUI 493-94 082.3         Opérateurs de la stratégie de groupe       QUI 493-94 082.3         Opérateurs de la stratégie de groupe       QUI 493-94 082.3         Opérateurs de la stratégie de groupe       QUI 493-94 082.3         Opérateurs de la stratégie de groupe       QUI 493-94 082.3         Opérateurs de savegards       QUI 493-94 082.3         Opérateurs de compte       QUI 493-94 182.3         Opérateurs de compte       QUI 493-94 182.3         Opérateurs de compte       QUI 493-94 182.3         Opérateurs de compte       QUI 493-94 182.3         Opérateurs de compte       QUI 493-94 182.3         Opérateurs de compte       QUI 493-94 182.3         Opérateurs de compte       QUI 493-94 182.3         Opérateurs de compte       QUI 493-94 182.3         Dévites de compte       QUI 493-94 182.3         Dévites de domaine       QUI 493-94 182.3         Dévites de domaine       QUI 493-94 18                         | Ţ            | Affichage (nombre d'éléments) 20  De 1 à 20 sur 58 Actions | >                                         |
|----------------------------------------------------------------------------------------------------|--------------|------------------------------------------------------------|-------------------------------------------|
| WOODYCRAFT-ADS       2021-03-24 08:23         Utilisateurs de l'Analyseur de performances       2021-03-29 15:23         Serveurs RAS et IAS       2021-03-09 15:23         Serveurs Acès Distant RDS       2021-03-09 15:23         Propriétaires créters de la stratégie de groupe       2021-03-09 15:24         Opérateurs de l'unitation d'uniteurs       2021-03-09 15:24         Opérateurs de souvegarde       2021-03-09 15:24         Opérateurs de souvegarde       2021-03-09 15:24         Opérateurs de compte       2021-03-09 15:24         Opérateurs de compte       2021-03-09 15:23         Opérateurs de compte       2021-03-09 15:23         Opérateurs de compte       2021-03-09 15:23         Opérateurs de compte       2021-03-09 15:23         Opérateurs de control of accès       2021-03-09 15:23         Opérateurs de control of accès       2021-03-09 15:23         Opérateurs de control of accès       2021-03-09 15:23         Divités       2021-03-09 15:23         Invités       2021-03-09 15:23         Invités       2021-03-09 15:23         Invités       2021-03-09 15:23         Invités       2021-03-09 15:23         Invités       2021-03-09 15:23         Invités       2021-03-09 15:23         Inv                                                   | ~            | , Utilisateurs                                             | Dernière mise à jour dans l'annuaire LDAP |
| V     Utilisateurs de l'Analyseur de performances     2021-03-09 16:23       V     Serveurs RAS et LAS     2021-03-09 16:23       V     Serveurs RAS bitant RDS     2021-03-09 16:23       V     Protexted Users     2021-03-09 16:24       V     Protexted Users     2021-03-09 16:24       V     Protexted Users     2021-03-09 16:24       V     Ordinateurs de istratégie de groupe     2021-03-09 16:24       V     Ordinateurs de istratégie de groupe     2021-03-09 16:24       V     Ordinateurs de sarveur     2021-03-09 16:39       V     Opérateurs de serveur     2021-03-09 16:39       V     Opérateurs de configration réseau     2021-03-09 16:39       V     Opérateurs de configration réseau     2021-03-09 16:33       V     Opérateurs de configration réseau     2021-03-09 16:23       V     Opérateurs de configration réseau     2021-03-09 16:23       V     Opérateurs de configration réseau     2021-03-09 16:23       V     Invités     2021-03-09 16:23       V     Invités     2021-03-09 16:23       V     Invités     2021-03-09 16:23       V     Invités     2021-03-09 16:23       V     Invités     2021-03-09 16:23       V     Invités     2021-03-09 16:23       V     Invités </th <th><math>\sim</math></th> <th>WOODYCRAFT-AD\$</th> <th>2021-03-24 08:23</th> | $\sim$       | WOODYCRAFT-AD\$                                            | 2021-03-24 08:23                          |
| ✓       Serveurs RAS et IAS       2021-03-09 16:24         ✓       Serveurs Gestion RDS       2021-03-09 16:23         ✓       Protected Users       2021-03-09 16:24         ✓       Protected Users       2021-03-09 16:24         ✓       Ordinateurs du domaine       2021-03-09 16:24         ✓       Opérateurs de la stratégie de groupe       2021-03-09 16:24         ✓       Opérateurs de serveur       2021-03-09 16:39         ✓       Opérateurs de serveur       2021-03-09 16:39         ✓       Opérateurs de serveur       2021-03-09 16:39         ✓       Opérateurs de serveur       2021-03-09 16:39         ✓       Opérateurs de compte       2021-03-09 16:23         ✓       Opérateurs de compte       2021-03-09 16:23         ✓       Opérateurs de contrôle otàcés       2021-03-09 16:23         ✓       Opérateurs de contrôle otàcés       2021-03-09 16:23         ✓       Invités       2021-03-09 16:23         ✓       Invités       2021-03-09 16:23         ✓       Invités       2021-03-09 16:23         ✓       Invités       2021-03-09 16:23         ✓       Invités       2021-03-09 16:23         ✓       Invités       2021-03-09 16:23                                                                                                    | $\sim$       | Utilisateurs de l'Analyseur de performances                | 2021-03-09 16:23                          |
| ✓       Serveurs Gestion RDS       2021-03-09 16:23         ✓       Protected Users       2021-03-09 16:24         ✓       Proprietaires créateurs da la stratégia de groupe       2021-03-09 16:24         ✓       Opérateurs da la stratégia de groupe       2021-03-09 16:24         ✓       Opérateurs da la stratégia de groupe       2021-03-09 16:24         ✓       Opérateurs de serveur       2021-03-09 16:39         ✓       Opérateurs de serveur       2021-03-09 16:39         ✓       Opérateurs de serveur       2021-03-09 16:33         ✓       Opérateurs de compte       2021-03-09 16:23         ✓       Opérateurs de compte       2021-03-09 16:23         ✓       Opérateurs de compte       2021-03-09 16:23         ✓       Opérateurs de soureparde       2021-03-09 16:23         ✓       Invitéd       2021-03-09 16:23         ✓       Invitéd       2021-03-09 16:23         ✓       Invitéd       2021-03-09 16:23         ✓       Invitéd       2021-03-09 16:23         ✓       Invitéd       2021-03-09 16:23         ✓       Invitéd       2021-03-09 16:23         ✓       Invitéd       2021-03-09 16:23         ✓       Invitéd       2021-03-09 16:23                                                                                                    | $\checkmark$ | Serveurs RAS et IAS                                        | 2021-03-09 16:24                          |
| Serveurs Accès Distant RDS Protected Users 2021-03-09 16:23 Proprietaires créateurs de la stratégie de groupe 2021-03-09 16:24 Proprietaires créateurs de la stratégie de groupe 2021-03-09 16:24 Opérateurs d'unmaine 2021-03-09 16:24 Opérateurs de sauvegarde 2021-03-09 16:39 Opérateurs de contrôle d'accès 2021-03-09 16:33 Opérateurs d'expreunt 2021-03-09 16:39 Opérateurs de contrôle d'accès 2021-03-09 16:33 Opérateurs d'expreunt 2021-03-09 16:33 Opérateurs de contrôle d'accès 2021-03-09 16:33 Opérateurs d'expreunt 2021-03-09 16:33 Opérateurs de contrôle d'accès 2021-03-09 16:33 Opérateurs d'expreunt 2021-03-09 16:33 Opérateurs d'expreunt 2021-03-09 16:33 Opérateurs d'expreunts 2021-03-09 16:33 Opérateurs d'expreunts 2021-03-09 16:33 Utilisateurs 2021-03-09 16:23 Invités 2021-03-09 16:23 Invités 2021-03-09 16:23 Invités 2021-03-09 16:23 Ecteurs de journaux d'événements 2021-03-09 16:23 Invités 2021-03-09 16:23 Ecteurs Expreunts Denière mise à jour dans l'annuaire LDAP Actions                                                                                                    | $\checkmark$ | Serveurs Gestion RDS                                       | 2021-03-09 16:23                          |
| Protected Users 2021-03-09 16:24 Propriétaires créateurs de la stratégie de groupe 2021-03-09 16:24 Ordinateurs du domaine 2021-03-09 16:24 Opérateurs de serveur 2021-03-09 16:39 Opérateurs de serveur 2021-03-09 16:39 Opérateurs de compte 2021-03-09 16:39 Opérateurs de compte 2021-03-09 16:39 Opérateurs de compte 2021-03-09 16:39 Opérateurs de compte 2021-03-09 16:39 Opérateurs de compte 2021-03-09 16:39 Opérateurs de compte 2021-03-09 16:33 Opérateurs de compte 2021-03-09 16:33 Opérateurs de contrôle d'acces 2021-03-09 16:23 Opérateurs de souveaur 2021-03-09 16:23 Unités du domaine 2021-03-09 16:23 Invités 2021-03-09 16:23 Invités 2021-03-09 16:23 Invités 2021-03-09 16:23 Invités 2021-03-09 16:23 Invités 2021-03-09 16:23 Ecteurs des journaux d'événements 2021-03-09 16:23 Invités 2021-03-09 16:23 Invités 2021-03-09 16:23 Ecteurs du domaine 2021-03-09 16:23 Invités 2021-03-09 16:23 Extérious Extérious Construités Actions                                                                                                    | $\sim$       | Serveurs Accès Distant RDS                                 | 2021-03-09 16:23                          |
| Propriétaires créateurs de la stratégie de groupe       2021-03-09 16:24         Ordinateurs du domaine       2021-03-09 16:39         Opérateurs de serveur       2021-03-09 16:39         Opérateurs de serveur       2021-03-09 16:39         Opérateurs de configuration réseau       2021-03-09 16:39         Opérateurs de configuration réseau       2021-03-09 16:33         Opérateurs de configuration réseau       2021-03-09 16:33         Opérateurs de configuration réseau       2021-03-09 16:23         Opérateurs de configuration réseau       2021-03-09 16:23         Opérateurs de configuration réseau       2021-03-09 16:23         Opérateurs de contrôle d'accès       2021-03-09 16:23         Letteurs de journaux d'événements       2021-03-09 16:23         Invités       2021-03-09 16:23         Invités       2021-03-09 16:23         Invités       2021-03-09 16:23         Invités       2021-03-09 16:23         Invités       2021-03-09 16:23         Invités       2021-03-09 16:23         Invités       2021-03-09 16:23         Utilisateurs       Dernière mise à jour dans l'annuaire LDAP         Actions       Invités                                                                                                    | $\sim$       | Protected Users                                            | 2021-03-09 16:24                          |
| V     Ordinateurs du domaine     2021-03-09 16:24       V     Opérateurs d'impression     2021-03-09 16:39       Opérateurs de sarvegarde     2021-03-09 16:39       Opérateurs de compte     2021-03-09 16:23       Opérateurs de compte     2021-03-09 16:23       Opérateurs de compte     2021-03-09 16:23       Opérateurs de compte     2021-03-09 16:23       Opérateurs de contrôle d'accès     2021-03-09 16:23       Opérateurs d'assistance de contrôle d'accès     2021-03-09 16:23       Opérateurs d'assistance de contrôle d'accès     2021-03-09 16:23       Lecteurs des journaux d'événements     2021-03-09 16:23       Invités     2021-03-09 16:23       Invités     2021-03-09 16:23       Itis_USRS     2021-03-09 16:23       Utilisateurs     Dernière mise à jour dans l'annuaire LDAP       Invités     2021-03-09 16:23                                                                                                    | $\sim$       | Propriétaires créateurs de la stratégie de groupe          | 2021-03-09 16:24                          |
| V       Opérateurs d'impression       2021-03-09 16:39         V       Opérateurs de serveur       2021-03-09 16:39         V       Opérateurs de serveur       2021-03-09 16:39         V       Opérateurs de souvegarde       2021-03-09 16:23         V       Opérateurs de compte       2021-03-09 16:23         V       Opérateurs de compte       2021-03-09 16:23         V       Opérateurs de compte       2021-03-09 16:23         V       Opérateurs de solutrile d'accès       2021-03-09 16:23         V       Opérateurs de solutrile d'accès       2021-03-09 16:23         V       Invités       2021-03-09 16:23         V       Invités       2021-03-09 16:23         V       Invités       2021-03-09 16:23         V       Invités       2021-03-09 16:23         V       Invités       2021-03-09 16:23         V       Invités       2021-03-09 16:23         V       Utilisateurs       Dernière mise à jour dans l'annuaire LDAP         L       Actions       Invité       Invité         Actions       Invité       Invité       Invité                                                                                                    | $\sim$       | Ordinateurs du domaine                                     | 2021-03-09 16:24                          |
| V     Opérateurs de serveur     2021-03-09 16:39       V     Opérateurs de configuration réseau     2021-03-09 16:23       Opérateurs de compte     2021-03-09 16:23       V     Opérateurs de compte     2021-03-09 16:23       V     Opérateurs de compte     2021-03-09 16:23       V     Opérateurs de compte     2021-03-09 16:23       V     Opérateurs de compte     2021-03-09 16:23       V     Opérateurs de comments     2021-03-09 16:23       V     Invités     2021-03-09 16:23       V     Invités     2021-03-09 16:23       V     Invités     2021-03-09 16:23       V     Invités     2021-03-09 16:23       V     Invités     2021-03-09 16:23       V     Invités     2021-03-09 16:23       V     Invités     2021-03-09 16:23       V     Invités     2021-03-09 16:23       V     Utilisateurs     Dernière mise à jour dans l'annuaire LDAP       L     Actions     Invité                                                                                                    | $\sim$       | Opérateurs d'impression                                    | 2021-03-09 16:39                          |
| Opérateurs de sauvegarde     2021-03-09 16:39       Opérateurs de configuration réseau     2021-03-09 16:23       Opérateurs de compte     2021-03-09 16:33       Opérateurs de configuration réseau     2021-03-09 16:23       Opérateurs de configuration réseau     2021-03-09 16:23       Opérateurs de configuration réseau     2021-03-09 16:23       Opérateurs de configuration réseau     2021-03-09 16:23       Opérateurs de souvegarde     2021-03-09 16:23       Depérateurs de souvegarde     2021-03-09 16:23       Lecteurs de journaux d'événements     2021-03-09 16:23       Invités     2021-03-09 16:23       Invités     2021-03-09 16:23       Invités     2021-03-09 16:23       Utilisateurs     Dernière mise à jour dans l'annuaire LDAP       Lections     Invités                                                                                                    | $\sim$       | Opérateurs de serveur                                      | 2021-03-09 16:39                          |
| Opérateurs de configuration réseau       2021-03-09 16:23         Opérateurs de compte       2021-03-09 16:23         Opérateurs d'événement       2021-03-09 16:23         Opérateurs d'événements       2021-03-09 16:23         Invités       2021-03-09 16:23         Invités       Invités         Actions       Invités                                                                                                    | $\sim$       | Opérateurs de sauvegarde                                   | 2021-03-09 16:39                          |
| •       Opérateurs de compte       2021-03-09 16:39         •       Opérateurs de contrôle d'accès       2021-03-09 16:23         •       Dopérateurs d'exonements       2021-03-09 16:23         •       Lecteurs des journaux d'événements       2021-03-09 16:23         •       Invités       2021-03-09 16:23         •       Invités       2021-03-09 16:24         •       Invités       2021-03-09 16:23         •       Invités       2021-03-09 16:23         •       Invités       2021-03-09 16:23         •       Invités       2021-03-09 16:23         •       Invités       2021-03-09 16:23         •       Invité       2021-03-09 16:23         •       Invité       2021-03-09 16:23         •       Invité       2021-03-09 16:23         •       Invité       2021-03-09 16:23         •       Utilisateurs       Dernière mise à jour dans l'annuaire LDAP         •       Actions       Invité         •       Actions       Invité         •       Actions       Invité                                                                                                    | $\sim$       | Opérateurs de configuration réseau                         | 2021-03-09 16:23                          |
| Opérateurs de chiffrement       2021-03-09 16:23         Opérateurs d'assistance de contrôle d'accès       2021-03-09 16:23         Lecteurs des journaux d'événements       2021-03-09 16:24         Invités       2021-03-09 16:24         Invités       2021-03-09 16:23         Invités       2021-03-09 16:24         Invités       2021-03-09 16:24         Invités       2021-03-09 16:23         Invités       2021-03-09 16:23         Is_IUSRS       2021-03-09 16:23         Utilisateurs       Dernière mise à jour dans l'annuaire LDAP         Actions       Actions                                                                                                    | $\checkmark$ | Opérateurs de compte                                       | 2021-03-09 16:39                          |
| Opérateurs d'assistance de contrôle d'accès 2021-03-09 16:23   Lecteurs des journaux d'événements 2021-03-09 16:23   Invités du domaine 2021-03-09 16:24   Invité 2021-03-09 16:23   Invité 2021-03-09 16:23   Invité 2021-03-09 16:23   Insité 2021-03-09 16:23   Insité Actions                                                                                                    | $\sim$       | Opérateurs de chiffrement                                  | 2021-03-09 16:23                          |
| Lecteurs des journaux d'événements 2021-03-09 16:23   Invités du domaine 2021-03-09 16:24   Invité 2021-03-09 16:23   Invité 2021-03-09 16:23   Ins_IUSRS 2021-03-09 16:23   Utilisateurs Dernière mise à jour dans l'annuaire LDAP                                                                                                    | $\sim$       | Opérateurs d'assistance de contrôle d'accès                | 2021-03-09 16:23                          |
| Invités du domaine 2021-03-09 16:24   Invités 2021-03-09 16:23   Invité 2021-03-09 16:23   IIS_JUSRS 2021-03-09 16:23     Conserver Conserver   Actions                                                                                                    | $\sim$       | Lecteurs des journaux d'événements                         | 2021-03-09 16:23                          |
| Invités 2021-03-09 16:24   Invité 2021-03-09 16:23   IIS_IUSRS 2021-03-09 16:23     Cons Cons   Actions                                                                                                    | $\sim$       | Invités du domaine                                         | 2021-03-09 16:24                          |
| ✓ Invité 2021-03-09 16:23   ✓ Utilisateurs Dernière mise à jour dans l'annuaire LDAP   ▲ Actions Action                                                                                                    | ~            | , Invités                                                  | 2021-03-09 16:24                          |
| ✓ IIS_IUSRS 2021-03-09 16:23     ✓ Utilisateurs     ▲ Actions     Action     Importer                                                                                                    | ~            | Invité                                                     | 2021-03-09 16:23                          |
| Vtilisateurs     Actions     Action     Importer     Importer                                                                                                    | $\sim$       | , IIS_IUSRS                                                | 2021-03-09 16:23                          |
| Actions                                                                                                    | $\checkmark$ | Utilisateurs                                               | Dernière mise à jour dans l'annuaire LDAP |
| Action Action                                                                                                    | $\uparrow$   | Actions                                                    |                                           |
| Action Action                                                                                                    |              |                                                            |                                           |
| Action Action                                                                                                    |              |                                                            |                                           |
| Action Action Importer                                                                                                    | Act          | ions                                                       | ж                                         |
| Importer                                                                                                    |              | Action                                                     |                                           |
|                                                                                                    |              | Importer                                                   |                                           |
|                                                                                                    |              |                                                            |                                           |
|                                                                                                    |              |                                                            |                                           |
|                                                                                                    |              |                                                            |                                           |
|                                                                                                    |              |                                                            |                                           |
|                                                                                                    |              |                                                            |                                           |
|                                                                                                    |              |                                                            |                                           |
|                                                                                                    |              |                                                            |                                           |
|                                                                                                    |              |                                                            |                                           |
|                                                                                                    |              |                                                            |                                           |
|                                                                                                    |              |                                                            |                                           |
|                                                                                                    |              |                                                            |                                           |
|                                                                                                    |              |                                                            |                                           |
|                                                                                                    |              | mones                                                      | 71171-05-09-05-74                         |

Import des groupes

(&(objectClass=group)(objectCategory=group)(!(userAccountControl:1.2.840. 113556.1.4.803:=2)))

|                             |                             | AD Besançon                                                                 | 1/1                |   |
|-----------------------------|-----------------------------|-----------------------------------------------------------------------------|--------------------|---|
| Annuaire LDAP               |                             | Appartenance à des groupes                                                  |                    |   |
| Tester                      | Type de                     | Dans les groupes 💌 Attribut utilisateur indiguant ses group                 | bes                |   |
| Utilisateurs<br>Filtre pour |                             |                                                                             |                    |   |
| Groupes                     | la<br>recherche             | (&(objectClass=group)(objectCategory=group)(!(userAccountControl:1.2.840.11 | 3556.1.4.803:=2))) |   |
| Informations avancées       | dans les<br>groupes         |                                                                             |                    |   |
| Réplicats Attribut<br>des   |                             |                                                                             |                    |   |
| Historique 25               | groupes<br>contenant<br>les | Utiliser le DN pour la recherche                                            | Oui 🔻              |   |
| Tous                        | utilisateurs                |                                                                             |                    |   |
|                             |                             | Enregistrer                                                                 |                    |   |
|                             |                             |                                                                             |                    | _ |
|                             |                             |                                                                             |                    |   |

| · · _                                                                                   |
|-----------------------------------------------------------------------------------------|
| Accueil Administration Groupes + Q                                                      |
| Liaison annuaire LDAP                                                                   |
| Caractéristiques - Nom complet 💌 contient 💌 Rechercher 🚖 🕤                              |
| Affichage (nombre d'éléments) 9999999 V Page courante en PDF paysage V De 1 à 12 sur 12 |
| Accueil Administration Groupes Annuaires LDAP + Q                                       |
| Import en masse de groupes depuis un annuaire LDAP                                      |
| Importation de nouveaux groupes                                                         |

| Filtre pour la recherche dans les grou                             | pes                   |
|--------------------------------------------------------------------|-----------------------|
| (&(objectClass=group)(objectCategory=group)(!(userAccountControl:1 | 1.2.840.113556.1.4.80 |
|                                                                    |                       |

| $\checkmark$ | GP_Admin                | CN=GP_Admin,OU=GP_Admin,DC=woodycraft,DC=lan                                                                                                    |
|--------------|-------------------------|----------------------------------------------------------------------------------------------------|
| $\checkmark$ | GPO_Accueil             | CN=GPO_Accueil,OU=GPO_Accueil,DC=woodycraft,DC=lan                                                                                                    |
| $\checkmark$ | GPO_Cafétéria           | CN=GPO_Cafétéria,OU=GPO_Cafétéria,DC=woodycraft,DC=lan                                                                                                    |
| $\checkmark$ | GPO_Commerciale         | ${\tt CN=GPO\_Commerciale,OU=GPO\_Commercial,DC=woodycraft,DC=lan}$                                                                                                    |
| $\checkmark$ | GPO_Comptabilité        | CN=GPO_Comptabilité,OU=GPO_Comptabilité,DC=woodycraft,DC=lan                                                                                                    |
| $\checkmark$ | GPO_Direction           | ${\tt CN=GPO\_Direction,OU=GPO\_Direction,DC=woodycraft,DC=lan}$                                                                                                    |
| $\checkmark$ | GPO_DSI                 | CN=GP0_DSI,OU=GP0_DSI,DC=woodycraft,DC=lan                                                                                                    |
| $\checkmark$ | GPO_Finances            | ${\sf CN=GPO\_Finances,OU=GPO\_Finances,DC=woodycraft,DC=lances,DC=woodycraft,DC=lances,DC=woodycraft,DC=woodycraft,DC=woodycraft,DC=woodycraft,DC=woodycraft,DC=woodycraft,DC=woodycraft,DC=woodycraft,DC=lances,DC=woodycraft,DC=woodycraft,DC=wood$ |
| $\checkmark$ | GPO_Informatique        | CN=GPO_Informatique,OU=GPO_Informatique,DC=woodycraft,DC=lan                                                                                                    |
| $\checkmark$ | GPO_Marketing R&D       | CN=GPO_Marketing R&D,OU=GPO_Marketing R&D,DC=woodycraft,DC=lan                                                                                                    |
| $\checkmark$ | GPO_Ressources Humaines | CN=GPO_Ressources Humaines,OU=GPO_Ressources<br>Humaines,DC=woodycraft,DC=Ian                                                                                                    |
| $\checkmark$ | GPO_Sécurité            | CN=GPO_Sécurité,OU=GPO_Sécurité,DC=woodycraft,DC=lan                                                                                                    |
|              |                         |                                                                                                    |

| ↓            | Affichage (nombre d'éléments)     | 9999999 v De 1 à 5                                                   | 51 sur 51             |
|--------------|-----------------------------------|----------------------------------------------------------------------|-----------------------|
| $\checkmark$ | ▲ Groupe                          | DN du groupe                                                         | Entité de destination |
| $\checkmark$ | Accès compatible pré-Windows 2000 | CN=Accès compatible pré-Windows 2000,CN=Builtin,DC=woodycraft,DC=lan | Root entity 🔻 i O     |
| $\checkmark$ | Accès DCOM service de certificats | CN=Accès DCOM service de certificats,CN=Builtin,DC=woodycraft,DC=lan | Root entity 🔻 i O     |
| I .          |                                   |                                                                      | · · · · - · · •       |

Actions

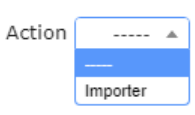

×

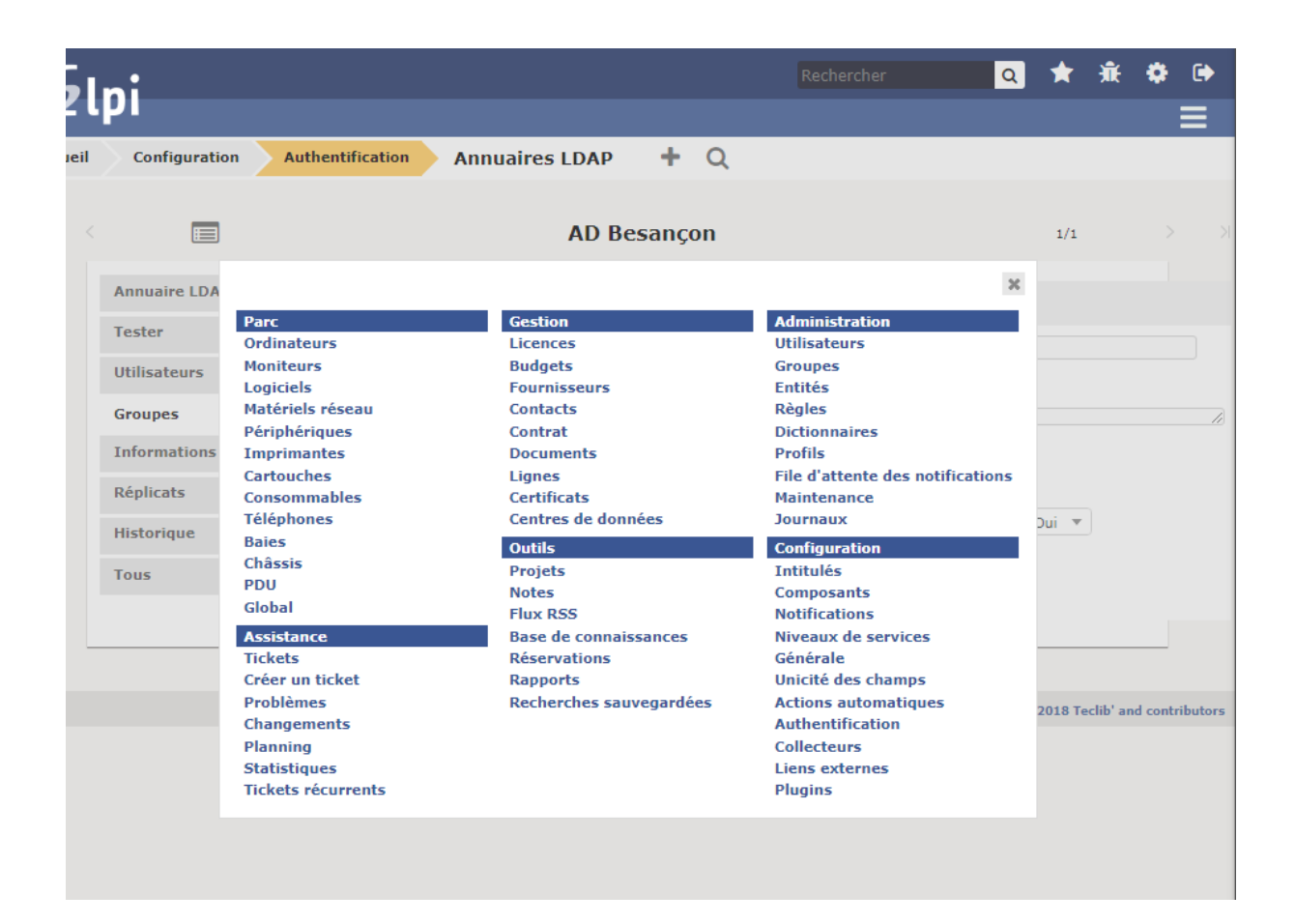

#### NEXTCLOUD

#### Liaison AD

Cliquez sur l'image de votre profil puis applications en haut à droite de votre profil

Activer l'application LDAP user and group backend

| III Applications III Official 🖬 fourtube 📉 | iviaps                    |        |                                                                                     |
|--------------------------------------------|---------------------------|--------|-------------------------------------------------------------------------------------|
| <b>000 🖿 🖾</b> 4 Q                         | 🖂 🚢 💾                     |        | a 🔹 🛎 👰                                                                             |
| L Vos applications                         | Auditing / Logging        | 1.9.0  | ×                                                                                   |
| <ul> <li>Applications actives</li> </ul>   | Default encryption module | 2.7.0  | LDAP user and group                                                                 |
| × Applications désactivées                 | External storage support  | 1.10.0 | backend                                                                             |
| Pack d'applications                        |                           |        | ✓ Mises en avant                                                                    |
| ★ Apps mises en avant                      |                           |        | par Dominik Schmidt, Arthur Schiwon<br>Sous licence AGPL                            |
| ✤ Personnalisation                         |                           |        | Désactiver                                                                          |
| Tableau de bord                            |                           |        | Signaler un bogue Z Documentation                                                   |
| Fichiers                                   |                           |        | administrateur Z                                                                    |
| لم Jeux                                    |                           |        | This application enables administrators to connect Nextcloud to an LDAP-based       |
| 🗲 Intégration                              |                           |        | user directory for authentication and<br>provisioning users, groups and user        |
| ✤ Supervision                              |                           |        | attributes. Admins can configure this                                               |
| Multimédia                                 |                           |        | LDAP directories or Active Directories via<br>an LDAP interface. Attributes such as |
| Bureautique & texte                        |                           |        | user quota, email, avatar pictures, group                                           |
| E Organisation                             |                           |        | into Nextcloud from a directory with the appropriate queries and filters.           |
| <b>Q</b> Rechercher                        |                           |        | A user logs into Nextcloud with their                                               |
| Sécurité                                   |                           |        | LDAP or AD credentials, and is granted<br>access based on an authentication         |

## Allez dans paramètres :

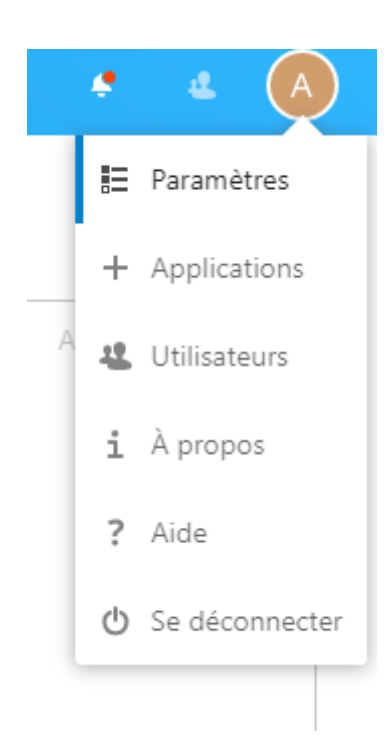

## Puis dans le menu à gauche intégration ldap/AD

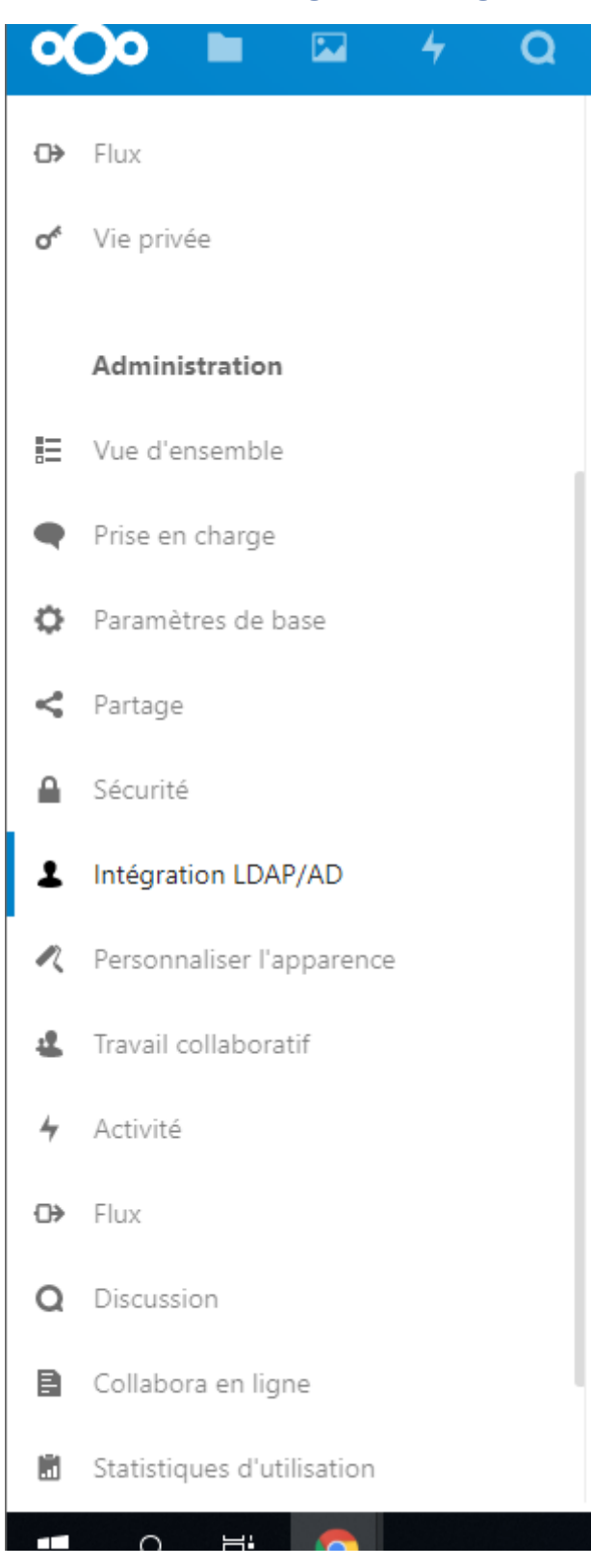

### Intégration LDAP/AD

| erveur Utilisateurs Attributs de login Groupes          | Avancé Expert                                 |
|---------------------------------------------------------|-----------------------------------------------|
| 1. Serveur : 172.20.0.3 • +                             |                                               |
| 172.20.0.3                                              | 389 Détecter le port                          |
| DN Utilisateur                                          |                                               |
| Mot de passe                                            | Sauvegarder les informations d'identification |
| dc=woodycraft.dc=lan                                    | Détecter le DN de base Tester le DN de        |
| Saisir les filtres LDAP manuellement (recommandé pour l | s annuaires de grande ampleur)                |
|                                                         |                                               |
| Configuration OK                                        | Continuer <b>i</b> Aide                       |

Il manque la synchronisation auto avec l'AD